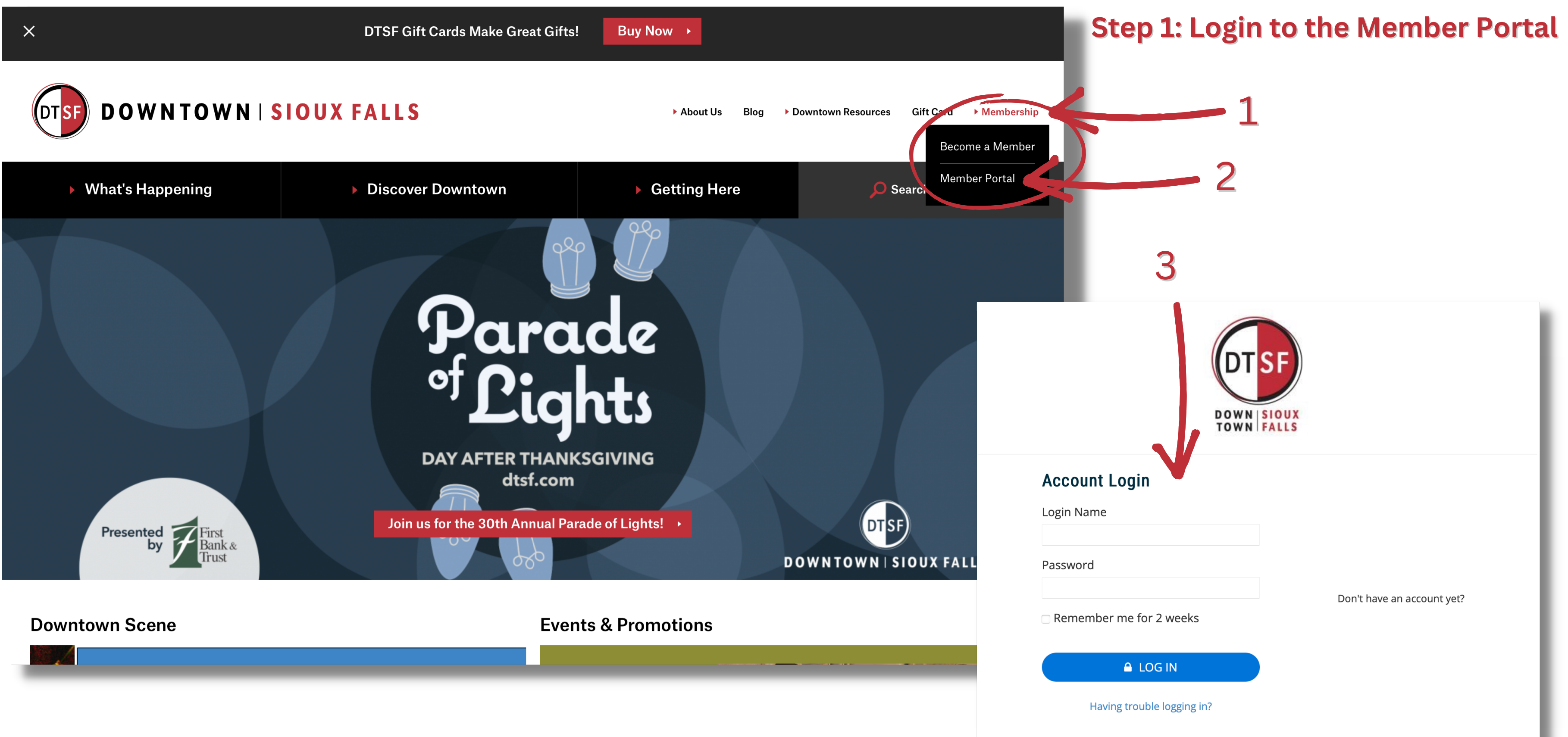

## Step 2: Open the 2023 Events & Promo Webstore

DOWN | SIOUX TOWN FALLS

### Welcome InfoDTSF (Account# 3954)

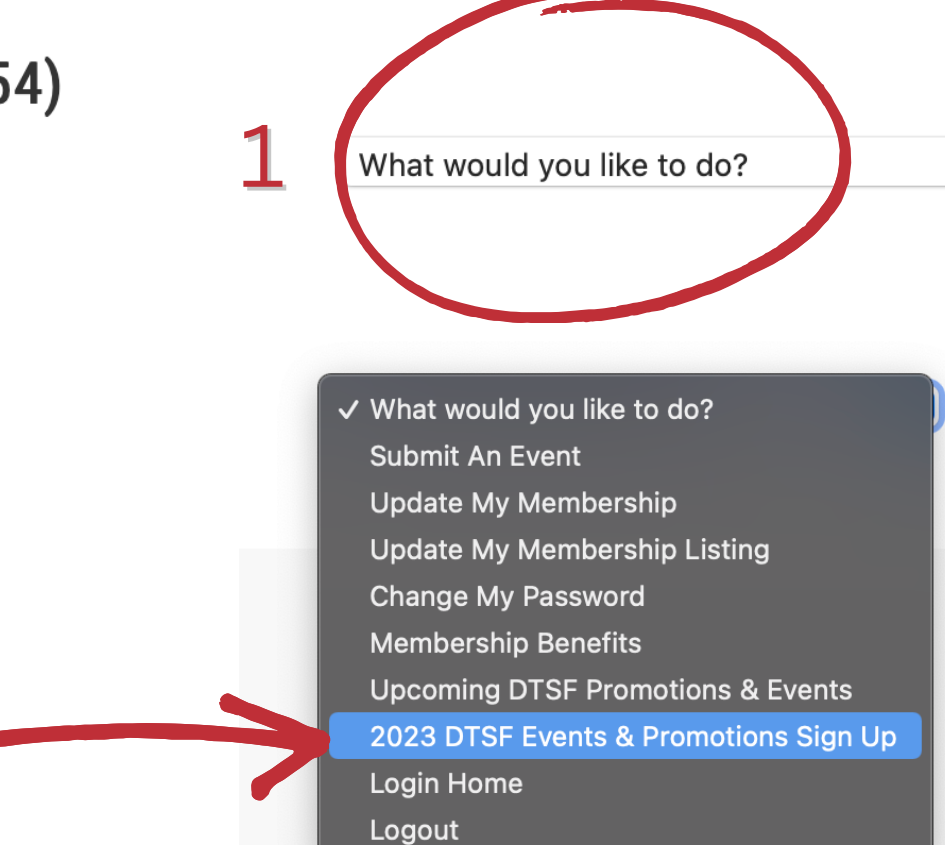

Welcome InfoDTSF (Account# 3954)

## **Online Store**

 $\bigcirc$ 

Welcome! This online store is your one stop shop to sign up to participate in the 2023 Events & Promotions in DTSF. If you have any questions, please give us a call at (605) 338-4009.

### **Registration Fees**

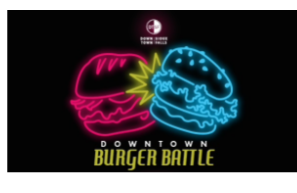

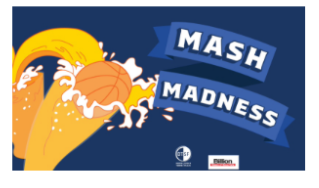

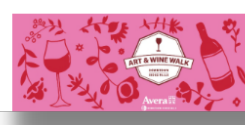

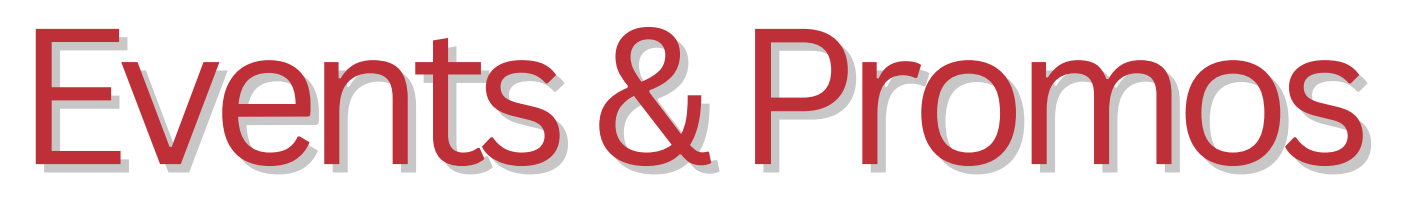

## **Step 3: Select Event or Promo to Participate In**

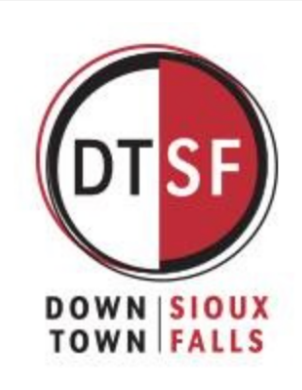

What would you like to do?

 $\bigcirc$ 

1

**Burger Battle 2023** Type: Registration Fees Price: \$150.00

Mash Madness 2023 Type: Registration Fees Price: \$50.00

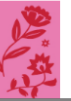

Spring Art & Wine Walk 2023 Type: Registration Fees

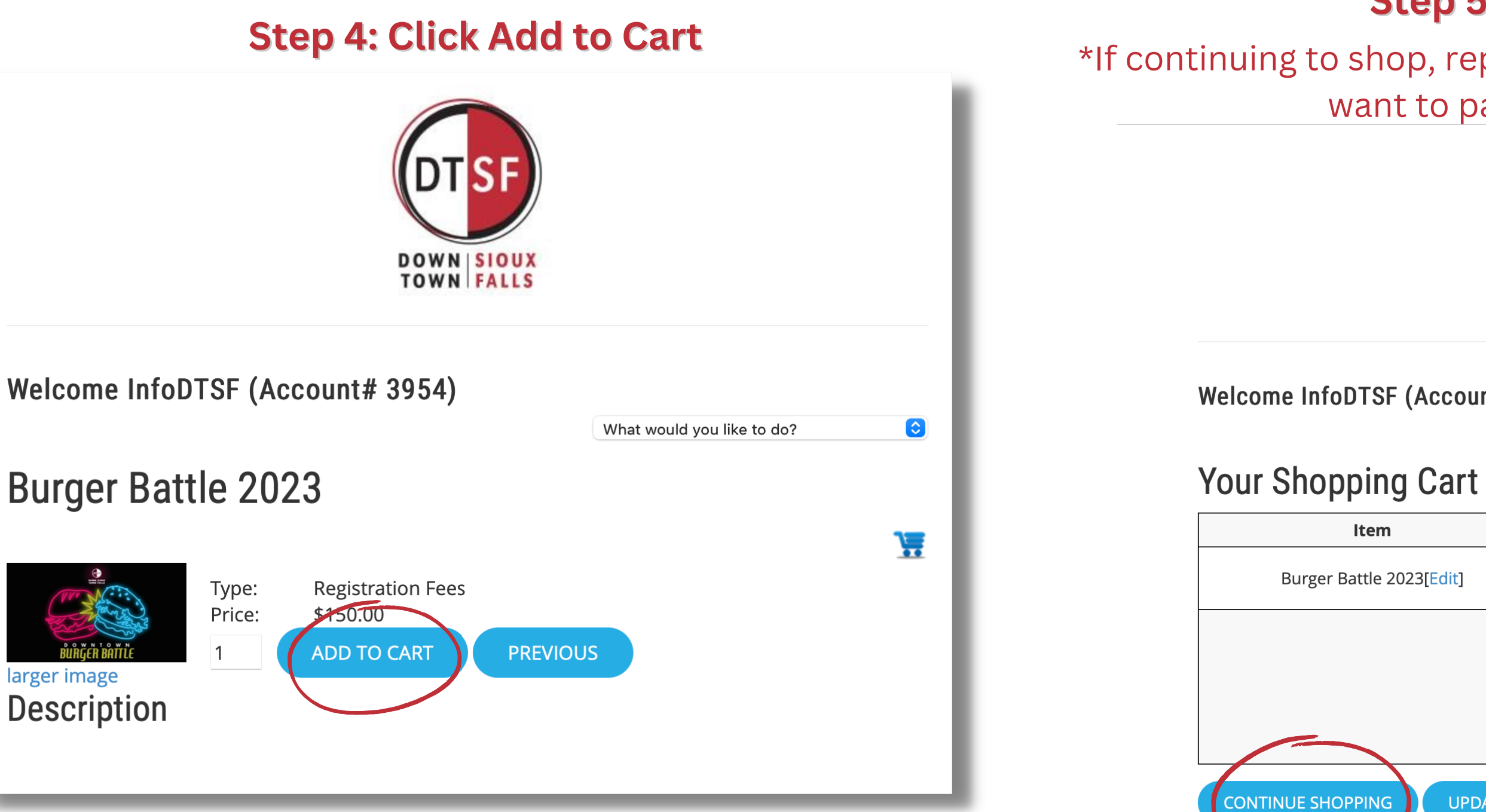

\*No sales tax except for state SD

\*\* Tax will be calculated after shipping address is entered.

## Step 5: Continue Shopping\*

\*If continuing to shop, repeat steps 3-5 until all Events & Promos you want to participate in are in your cart.

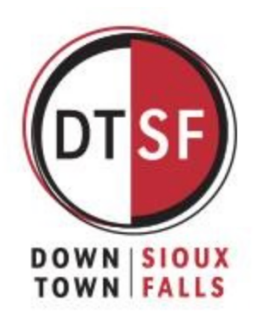

Welcome InfoDTSF (Account# 3954)

What would you like to do?

 $\bigcirc$ 

| em           | Unit Price | Quantity                      | Price    |
|--------------|------------|-------------------------------|----------|
| e 2023[Edit] | \$150.00   | 1<br>remove                   | \$150.00 |
|              |            | Sub Total:                    | \$150.00 |
|              | Ship       | ping & Handling:<br>Calculate | \$.00    |
|              |            | *Tax:                         | **       |
|              |            | Total:                        | \$150.00 |
|              |            |                               |          |

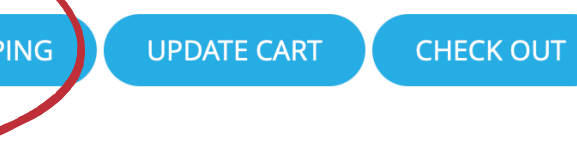

## **Step 6: Check Out**

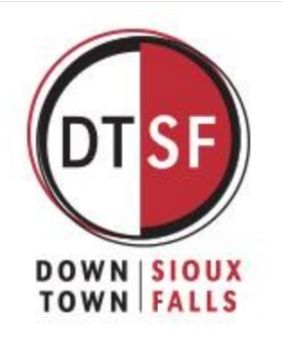

Welcome InfoDTSF (Account# 3954)

What would you like to do?

 $\bigcirc$ 

### Your Shopping Cart

| Item                              | Unit Price | Quantity    | Price    |
|-----------------------------------|------------|-------------|----------|
| Burger Battle 2023[Edit]          | \$150.00   | 1<br>remove | \$150.00 |
| Winter Crazy Days 2023[Edit]      | \$.00      | 1<br>remove | \$.00    |
| Spring Art & Wine Walk 2023[Edit] | \$75.00    | 1<br>remove | \$75.00  |
| Downtown Gives 2023[Edit]         | \$.00      | 1<br>remove | \$.00    |
|                                   |            | Sub Total:  | \$225.00 |
| Shipping & Handling:<br>Calculate |            | \$.00       |          |
|                                   |            | *Tax:       | **       |
|                                   |            | Total:      | \$225.00 |
| CONTINUE SHOPPING UPDATE CART     | CHECK OUT  |             |          |

## **Step 7: Pay for all applicable Registration Fees**

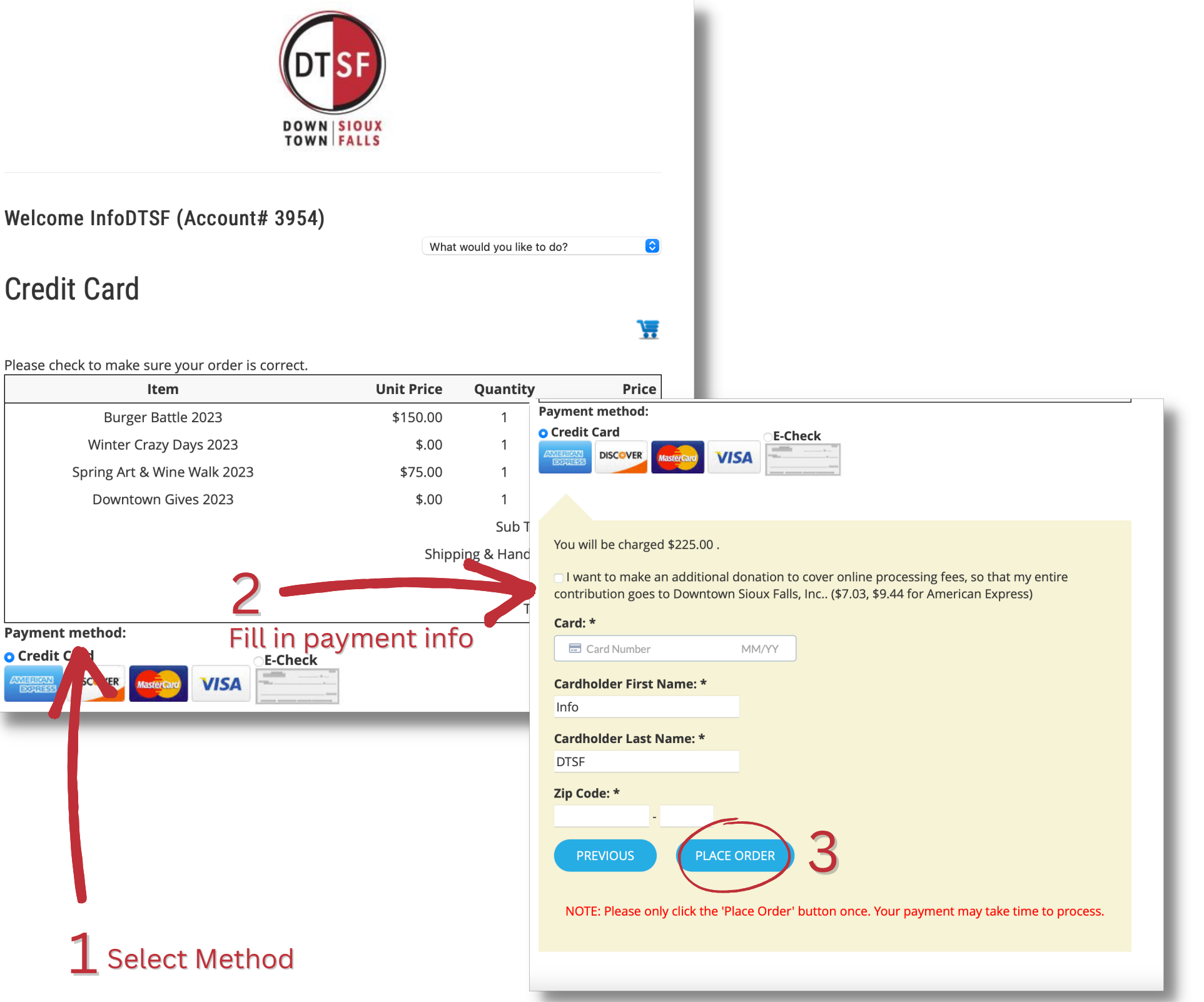

| I                                                              | ltem     |           |         |
|----------------------------------------------------------------|----------|-----------|---------|
| Burger                                                         | Battle   | 2023      |         |
| Winter Cr                                                      | azy Da   | ys 2023   |         |
| Spring Art &                                                   | Wine     | Walk 2023 | 3       |
| Downtow                                                        | vn Give  | es 2023   |         |
| Payment method:<br>Credit Con<br>Contass<br>Contass<br>Contass | sterCard | Fi        | E-Check |
|                                                                | ect      | Moth      | hod     |

**Credit Card** 

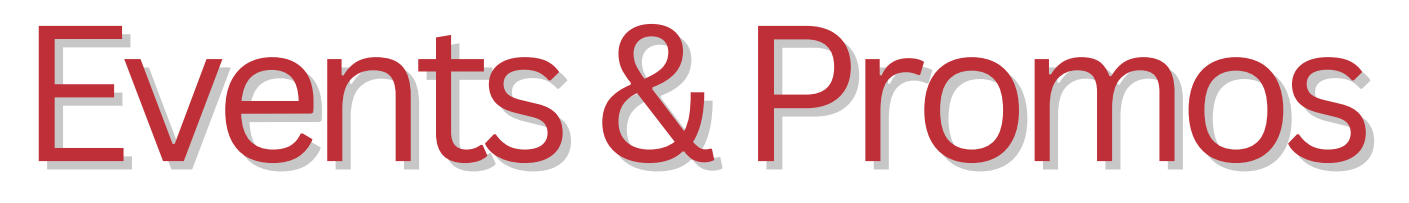